ขั้นตอนการตรวจสอบเวอร์ชันของ Internet Explorer (IE)

### เปิด Internet Explorer →Click Help→ Click About Internet Explorer

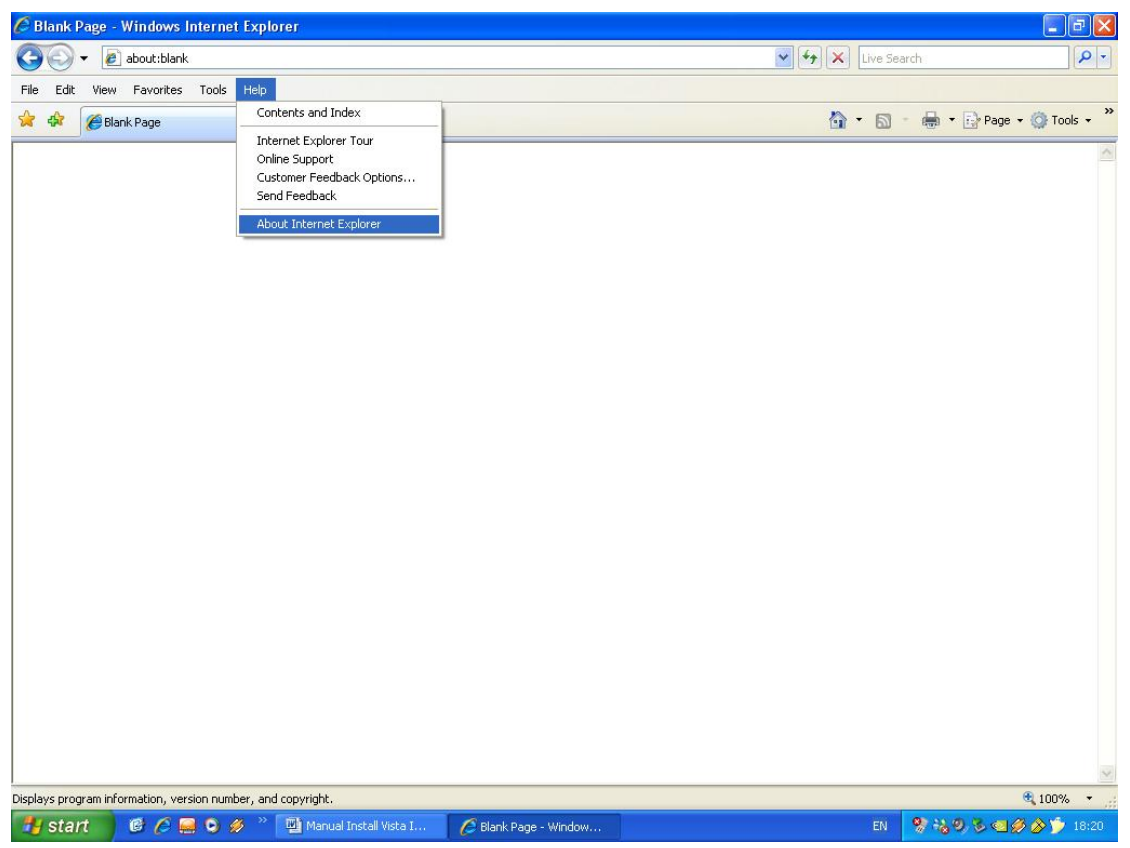

#### จากรูปเป็น Internet Explorer Version 8 (IE 8)

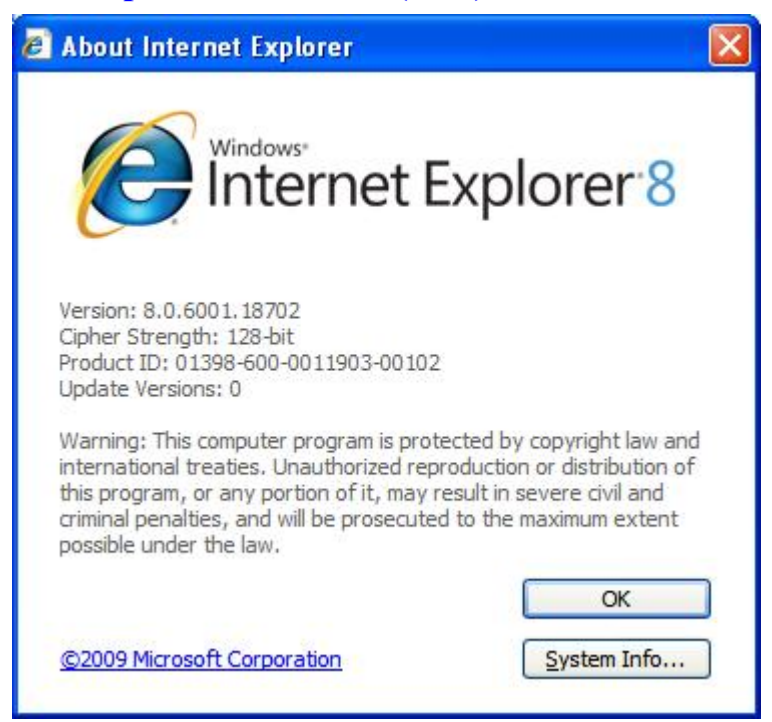

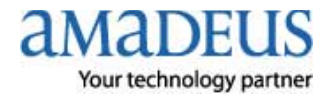

ขั้นตอนการติดตั้ง Amadeus Selling Platform (Vista)

1. ทำการเปิดการใช้งาน Component ของ Windows ตามขั้นตอนต่างๆ ดังต่อไปนี้

## 1.1 เปิด Internet Explorer→ Click Tools→ Click Internet Options

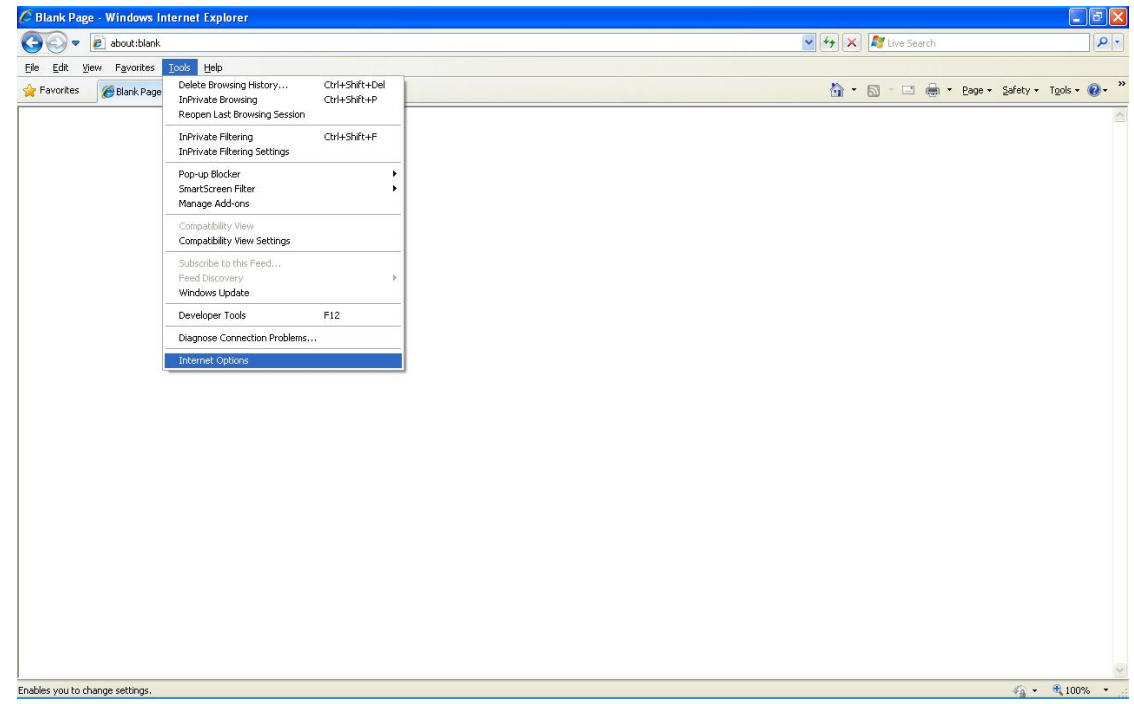

1.2 Click tab Security > Click Trusted sites > Click ปุ่ม Sites

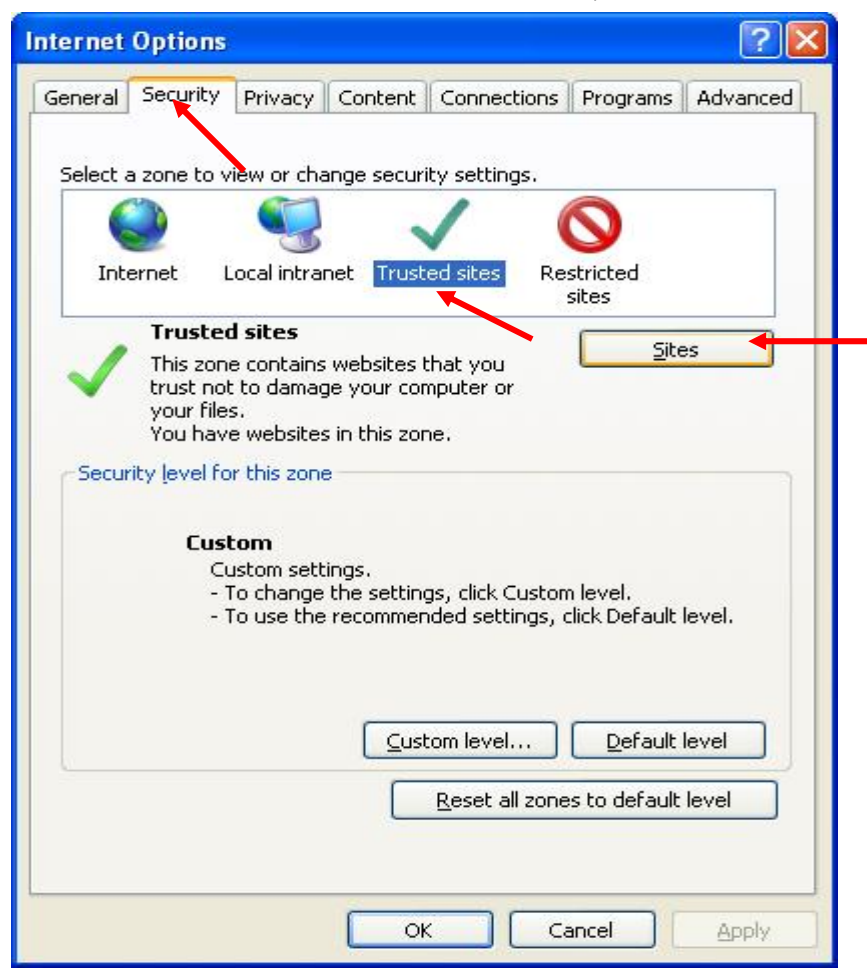

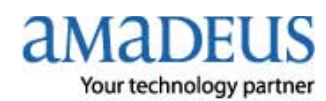

1.3. Trusted sites. Set ค่า ดังรูป

**1.3.1** เอาเครื่องหมายถูก □ หน้า Require server verification (https:) for all sites in this zone ออก **1.3.2** พิมพ์ \*.amadeusvista.com ใน ช่อง Add this website to the zone แล้ว→ Click Add.

| rusted sites                                                      |                                                          |
|-------------------------------------------------------------------|----------------------------------------------------------|
| You can add and remove websi<br>this zone will use the zone's sec | ites from this zone. All websites in<br>curity settings. |
| Add this website to the zone:                                     |                                                          |
| *.amadeusvista.com                                                | Add                                                      |
| <u>W</u> ebsites:                                                 |                                                          |
|                                                                   | Remove                                                   |
|                                                                   |                                                          |
|                                                                   |                                                          |
| Require server verification (https:) f                            | or all sites in this zone                                |
|                                                                   |                                                          |
|                                                                   | Close                                                    |
|                                                                   |                                                          |

1.3.3 จะปรากฏดังรูป แล้ว Click

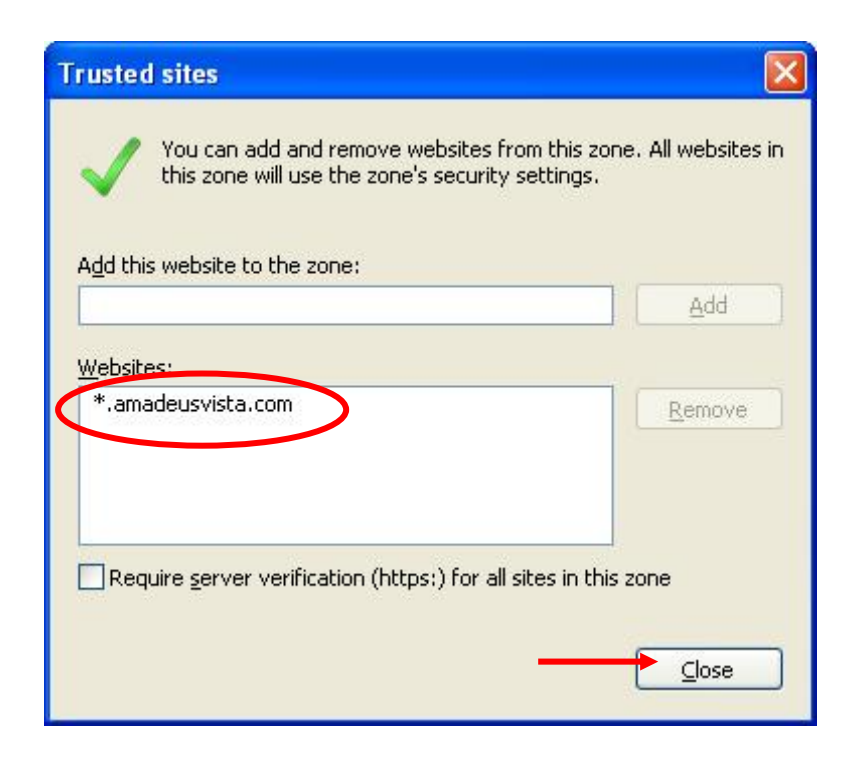

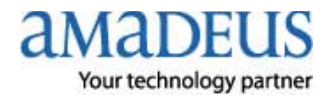

1.4 Click ปุ่ม Custom Level...

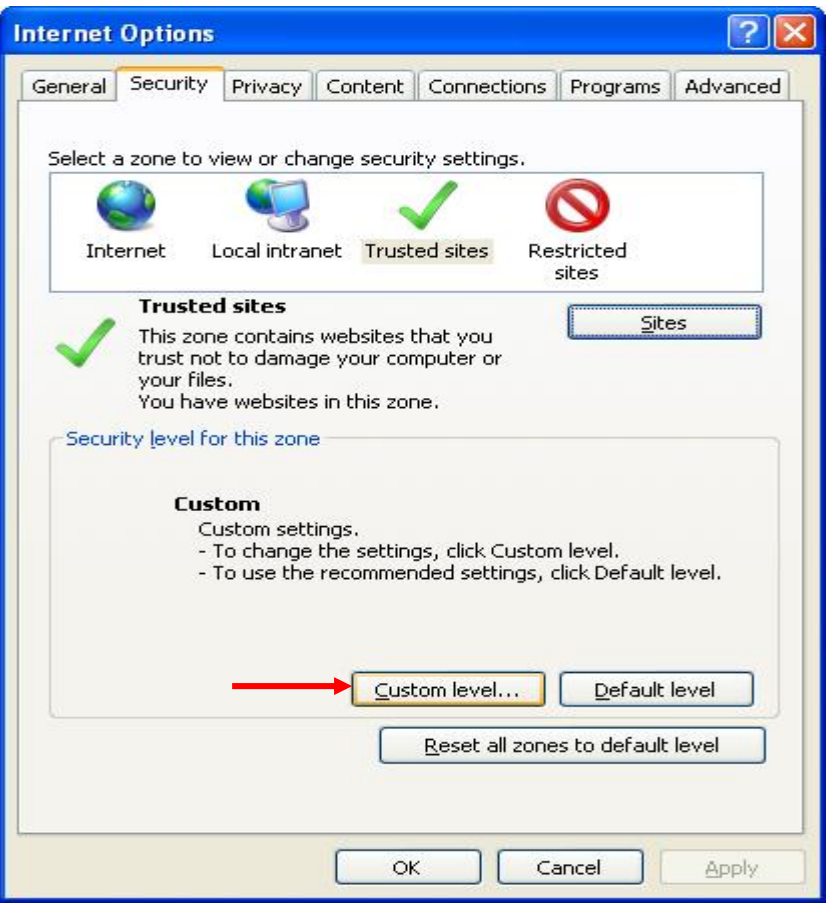

**1.4.1 เลื่อน Scroll Bar** หาหมวด **ActiveX control and plug-ins** ดังรูป

แล้วทำการ Enable Component ทุกอันของ ActiveX control and plug-ins ดังรูป

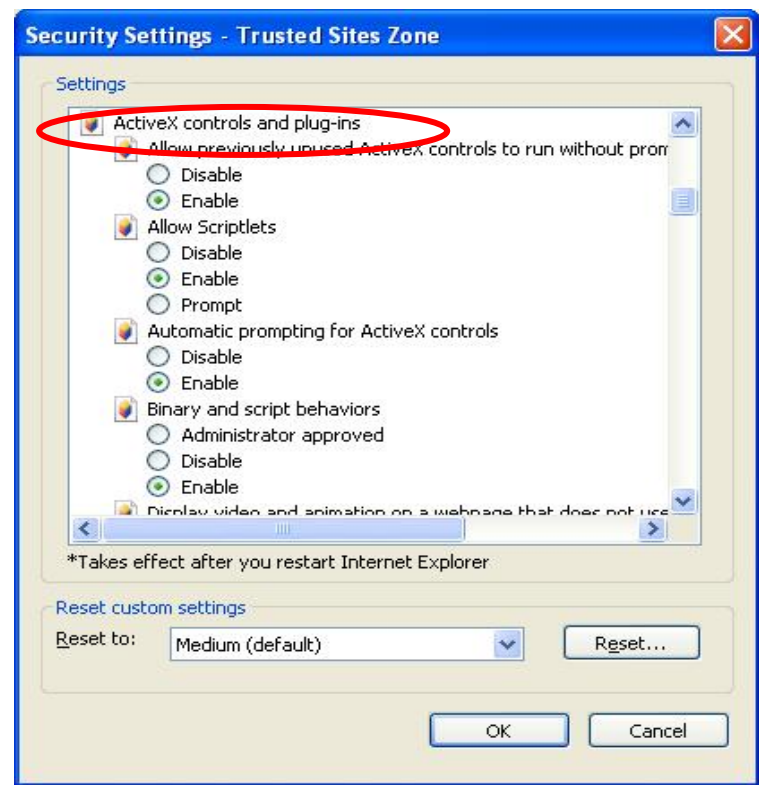

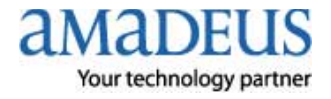

## 1.4.2 Enable Component ดังรูป

| Security Sett | ings - Trusted Sites Zone                                                                                                    | × |
|---------------|----------------------------------------------------------------------------------------------------|---|
| Settings      |                                                                                                    |   |
|               | splay video and animation on a webpage that does not use  Disable Enable Disable Disable Disable Disable Prompt Disable Disable Disabl |   |
| <             |                                                                                                    |   |
| *Takes effe   | ect after you restart Internet Explorer                                                                                                    |   |
| Reset to:     | Medium (default)                                                                                                    |   |
|               | OK Cancel                                                                                                    | ן |

1.4.3 Enable Component ดังรูป แล้ว → Click OK

| <b>I</b>             | )nly allow approved domains              | to use ActiveX without pro | ompt 🔼 |
|----------------------|------------------------------------------|----------------------------|--------|
| 0                    | Disable<br>Enable                        |                            |        |
| E E                  | un ActiveX controls and pluc             | -ins                       |        |
|                      | Administrator approved                   |                            |        |
| C                    | ) Disable                                |                            |        |
| 0                    | 🔊 Enable                                 |                            | -      |
| (                    | Prompt                                   |                            |        |
| 🥥 S                  | cript ActiveX controls marked            | I safe for scripting*      |        |
| (                    | ) Disable                                |                            |        |
| 9                    | ) Enable                                 |                            |        |
| (D.A. p. (           | ) Prompt                                 |                            |        |
| Dowr                 | 110a0s<br>Nutomotic promotion for file d | oweloada                   |        |
|                      | Disable                                  | UWIIIUdus                  |        |
| 2                    | Frabla                                   |                            | ~      |
| <                    |                                          |                            | >      |
| Takes eff            | ect after you restart Interne            | t Explorer                 |        |
|                      | m settings                               |                            |        |
| set custo            | in socarigs                              |                            |        |
| set custo            | a second first and a second second       |                            | et.    |
| set custo<br>set to: | Medium (default)                         |                            | ocini  |

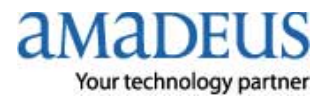

#### 1.4.4 Click YES

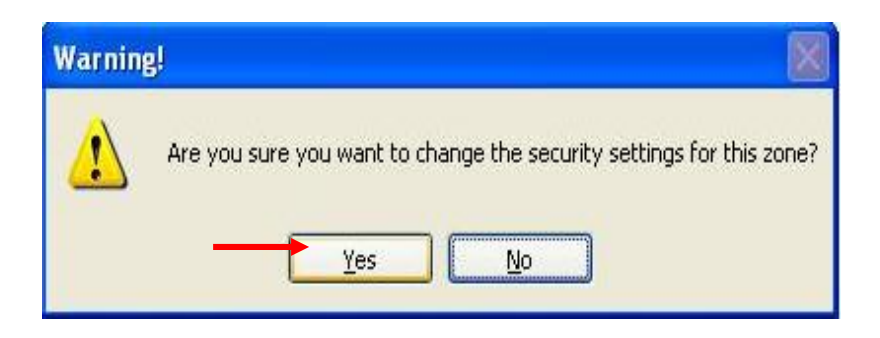

1.5 Click tab Privacy แล้ว เอาเครื่องหมายถูกใน 🗌 หน้า Turn on Pop-up Blocker ออก

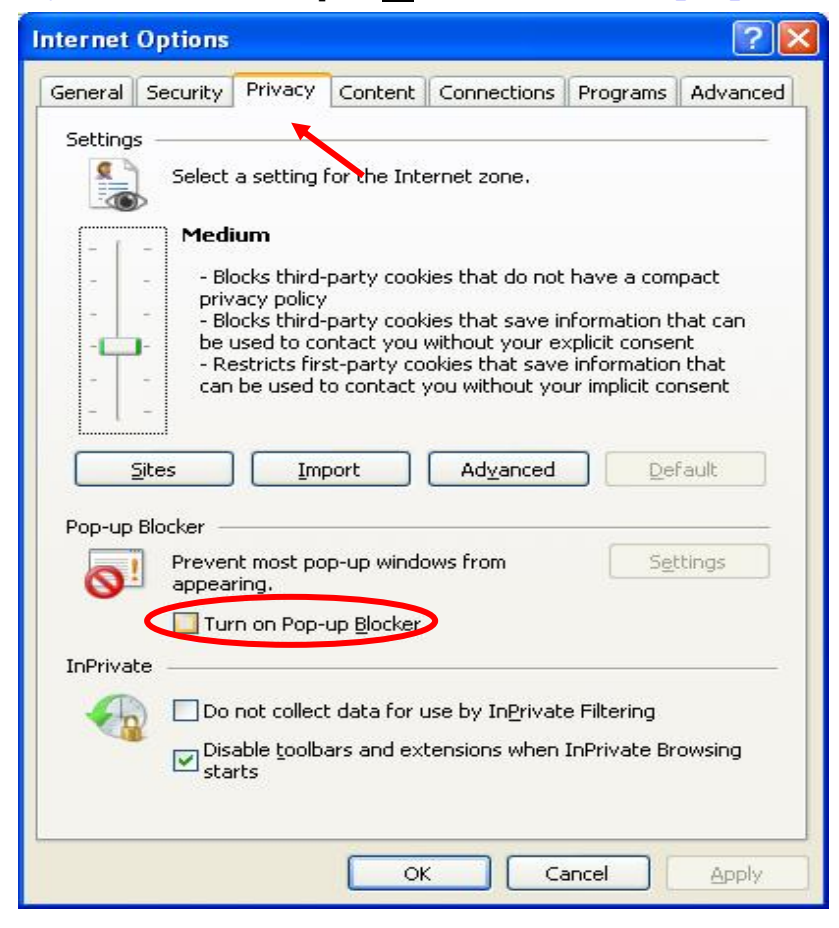

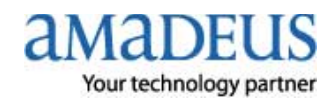

- 1.6 Click tab Advanced แล้วเลื่อน Scroll Bar หาหมวด Security แล้วทำการ set ) หลังจากนั้น Click Apply →Click OK ค่าดังรูป 🧹 Internet Options ? × General Security Privacy Content Connections Programs Advanced Settings Allov ~ Allow active content from CDs to run on My Computer ~ Allow active content to run in files on My Computer\* Allow software to run or install even if the signature is inv-~ Check for publisher's certificate revocation Check for server certificate revocation\* Check for signatures on downloaded programs Do not save encrypted pages to disk Empty Temporary Internet Files folder when browser is clc Enable DOM Storage Enable Integrated Windows Authentication\* Enable memory protection to help mitigate online attacks\* Enable native XMLHTTP support Enable SmartScreen Filter < > \*Takes effect after you restart Internet Explorer Restore advanced settings Reset Internet Explorer settings Resets Internet Explorer's settings to their default Reset... condition. You should only use this if your browser is in an unusable state. OK Cancel Apply.
- 2. เปิด Internet Explorer แล้วพิมพ์ http://certificates.amadeusvista.com/sgwadmin

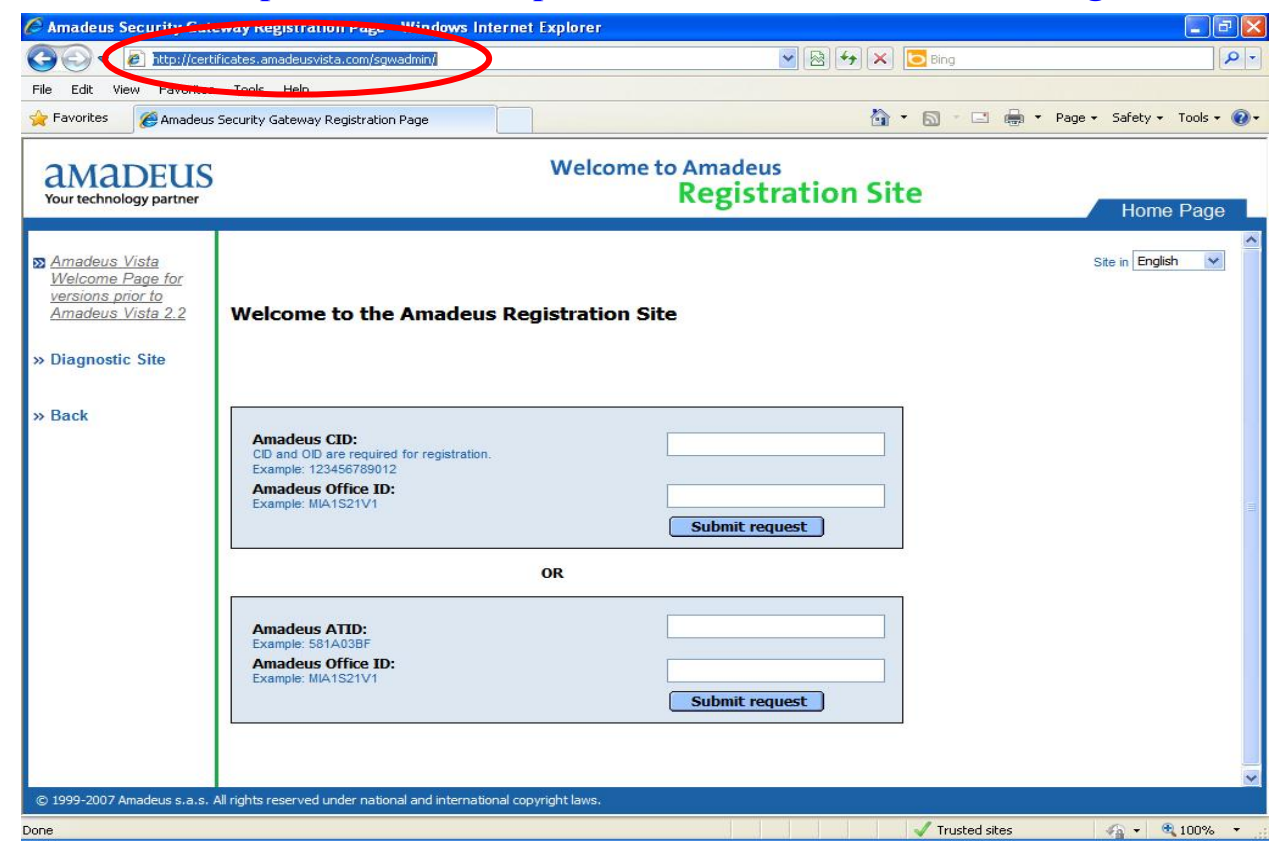

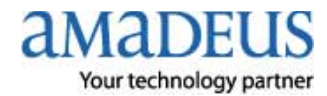

- 3. ใส่หมายเลข CID (ตัวเลข 12 หลัก) ในช่อง Amadeus CID : และใส่ Amadeus Office ID :
- แล้ว → Click Submit request ดังรูป

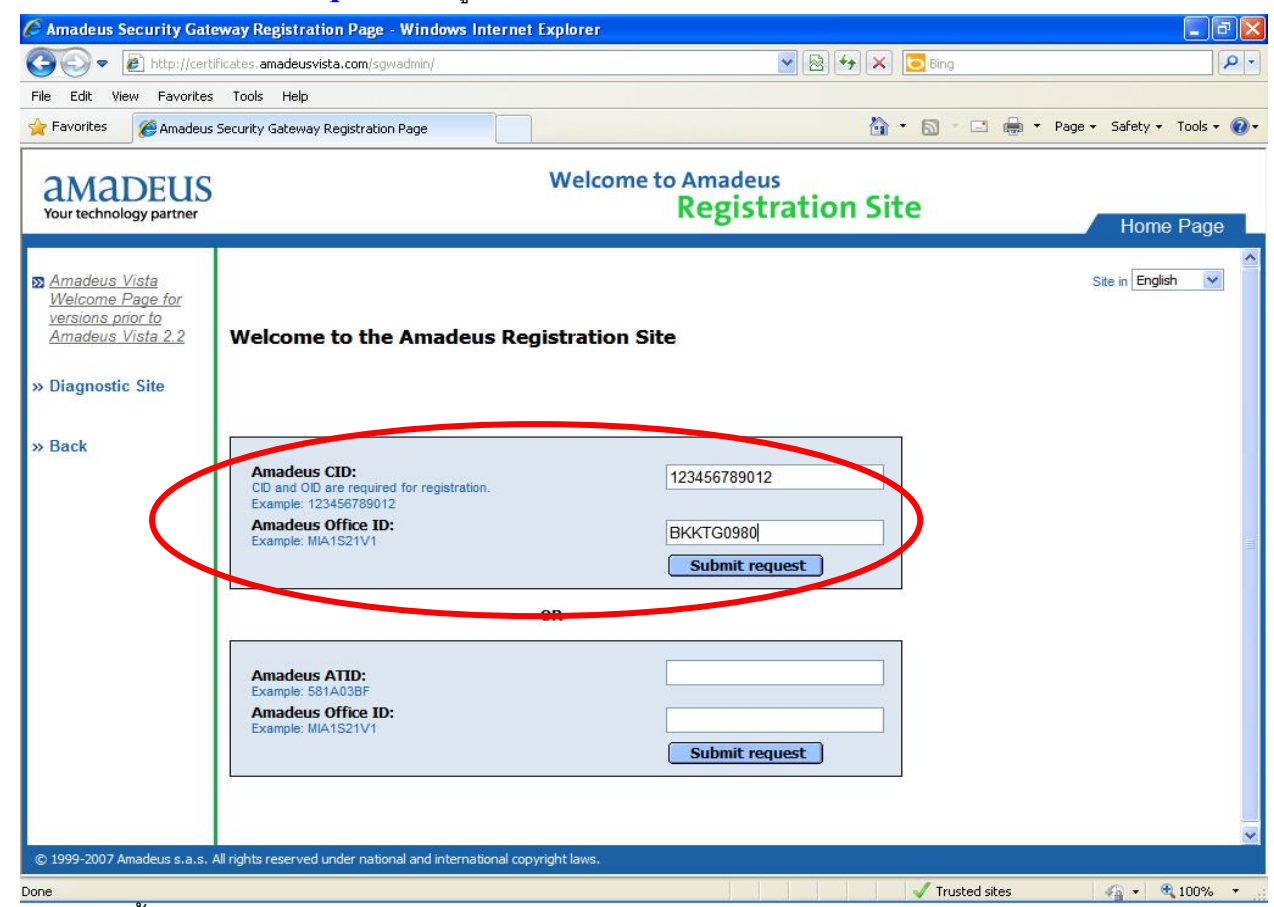

4.รอจนกว่าจะขึ้น Security Gateway Registration succeeded ดังรูป

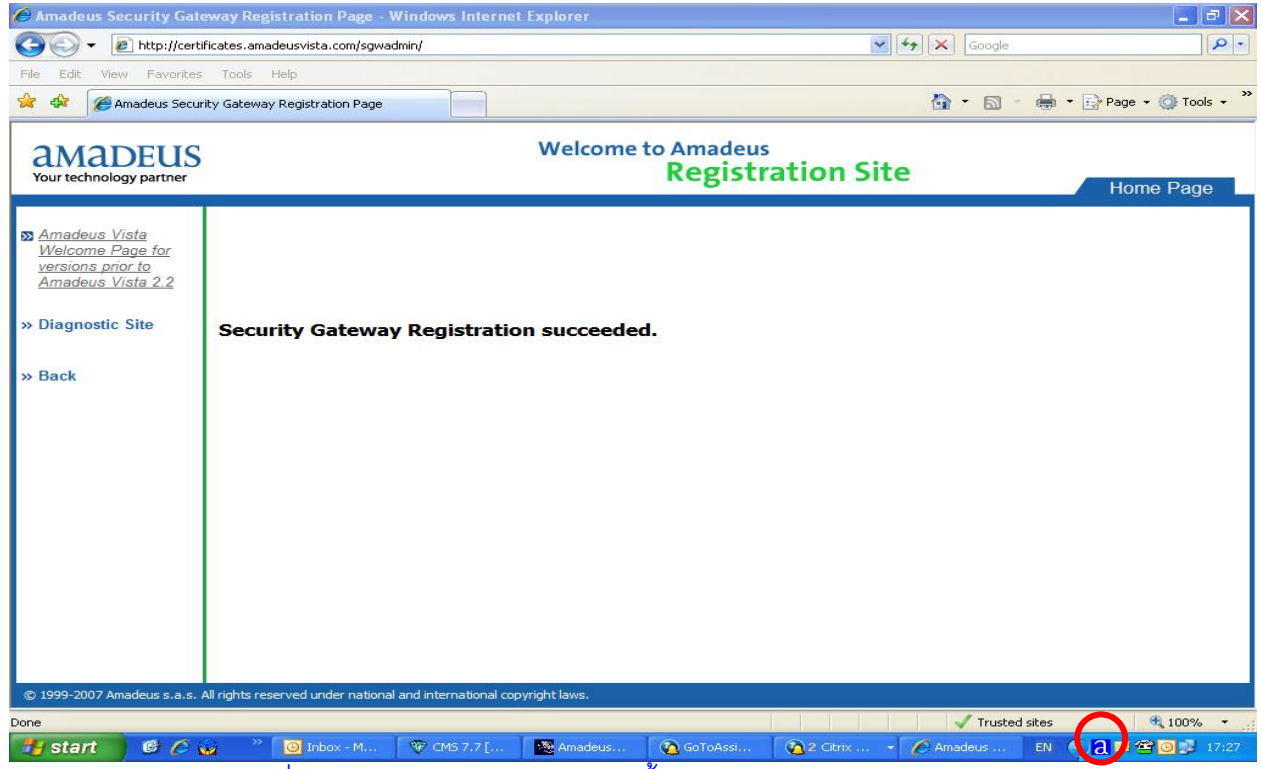

\* เมื่อปรากฏดังรูป แสดงว่า CID นั้นถูก Register เรียบร้อยแล้ว \*

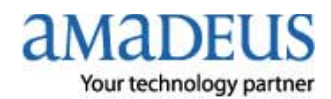

- 5. จะมีรูป (Amadeus Automatic Update) บน Task Bar.มุมล่างขวาของหน้าจอ
- 6. Click บน Task Bar. แล้วรอสำหรับการ Download Component ต่าง ๆ ตามลำดับ ดังนี้

# Step1. Check

| Amadeus Automatic Up  | date 3.3P201CO                                             |
|-----------------------|------------------------------------------------------------|
| 🚺 Update 🥥 Informatio | n                                                          |
| Command               | Product Lists<br>Generate product lists                    |
| Cancel updates        |                                                            |
| ⊖ Wait                | 1 Check 2 Download 3 Update                                |
|                       | ? 2008 Copyright AMADEUS IT Group SA - All rights reserved |

Step2. Download ช้าหรือเร็วขึ้นอยู่กับ Speed Internet ในการ Download Component

| Update Diformat | ion         |                            |                                                     |                                                                 |
|-----------------|-------------|----------------------------|-----------------------------------------------------|-----------------------------------------------------------------|
| Command         | Downloa     | Automatic Up<br>SELLING PL | odate 3.3P201C0 (Automat<br>ATFORM 4.2P120 (Thailar | tic Update3.3P201C0 1.4)<br>nd, Laos, Cambodia) (Vista4.2P120C0 |
| amadeus         | _           |                            |                                                     | $\mathfrak{S}$                                                  |
| Cancel updates  | File : Pref | erred Carrier.ma           |                                                     |                                                                 |
| ⊖ wat           | 1           | Check                      | 2 Download                                          | 3 Update                                                        |
|                 | 2008 Co     | pyright AMADE              | EUS IT Group SA - All rights                        | s reserved                                                      |

Step3. Update เมื่อติดตั้งเสร็จสมบูรณ์ จะย้อนกลับมาอยู่ที่ Wait อีกครั้ง

| oposie es inici | mauon  |               |                           |                                 |
|-----------------|--------|---------------|---------------------------|---------------------------------|
| Command         | Update | SELLING PL    | ATFORM 4.2P120 (Thailand. | Laos, Cambodia) (Vista4 2P120C0 |
| amadeus         | 5      | Ð             | é                         | 6                               |
|                 | File : | Int: ShowLase | riela                     |                                 |
| Cancel updates  |        |               |                           |                                 |
| A               | 1      | Check         | 2 Download                | (3) Update                      |

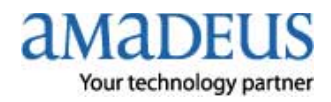

### การเข้าใช้งาน **Amadeus Selling Platform (Vista)**

เปิด Internet Explorer แล้วพิมพ์ http://amadeusvista.com (ไม่มี www.)

| 🌈 Amadeus -        | Windows Internet Explorer              |         |                  |                        |
|--------------------|----------------------------------------|---------|------------------|------------------------|
| GOM                | http://amadeusvista.com/               |         | 💌 🗟 姆 🗙 🔄 Bing   | P -                    |
| File Edit Vie      | W Forwitze Task nelp                   |         |                  |                        |
| 🚖 Favorites        | Amadeus                                |         | 🟠 • 🖾 🗧 🖶 • Page | • Safety • Tools • 🔞 • |
|                    | 87                                     |         |                  |                        |
|                    |                                        |         |                  |                        |
|                    |                                        | Loading |                  |                        |
|                    |                                        |         |                  |                        |
|                    |                                        |         |                  |                        |
|                    |                                        |         |                  |                        |
|                    |                                        |         |                  |                        |
|                    |                                        |         |                  |                        |
|                    |                                        |         |                  |                        |
|                    |                                        |         |                  |                        |
|                    |                                        |         |                  |                        |
|                    |                                        |         |                  |                        |
|                    |                                        |         |                  |                        |
|                    |                                        |         |                  |                        |
|                    |                                        |         |                  |                        |
|                    |                                        |         |                  |                        |
|                    |                                        |         |                  |                        |
|                    |                                        |         |                  |                        |
|                    |                                        |         |                  |                        |
|                    |                                        |         |                  |                        |
|                    |                                        |         |                  |                        |
|                    |                                        |         |                  |                        |
|                    |                                        |         |                  |                        |
| Waiting for http:/ | /amadeusvista.com/VWP5_Common/data.asp |         | V Trusted sites  | Deady                  |

รอสักครู่จะปรากฏ ดังรูปให้ Click Launch Amadeus Selling Platform.

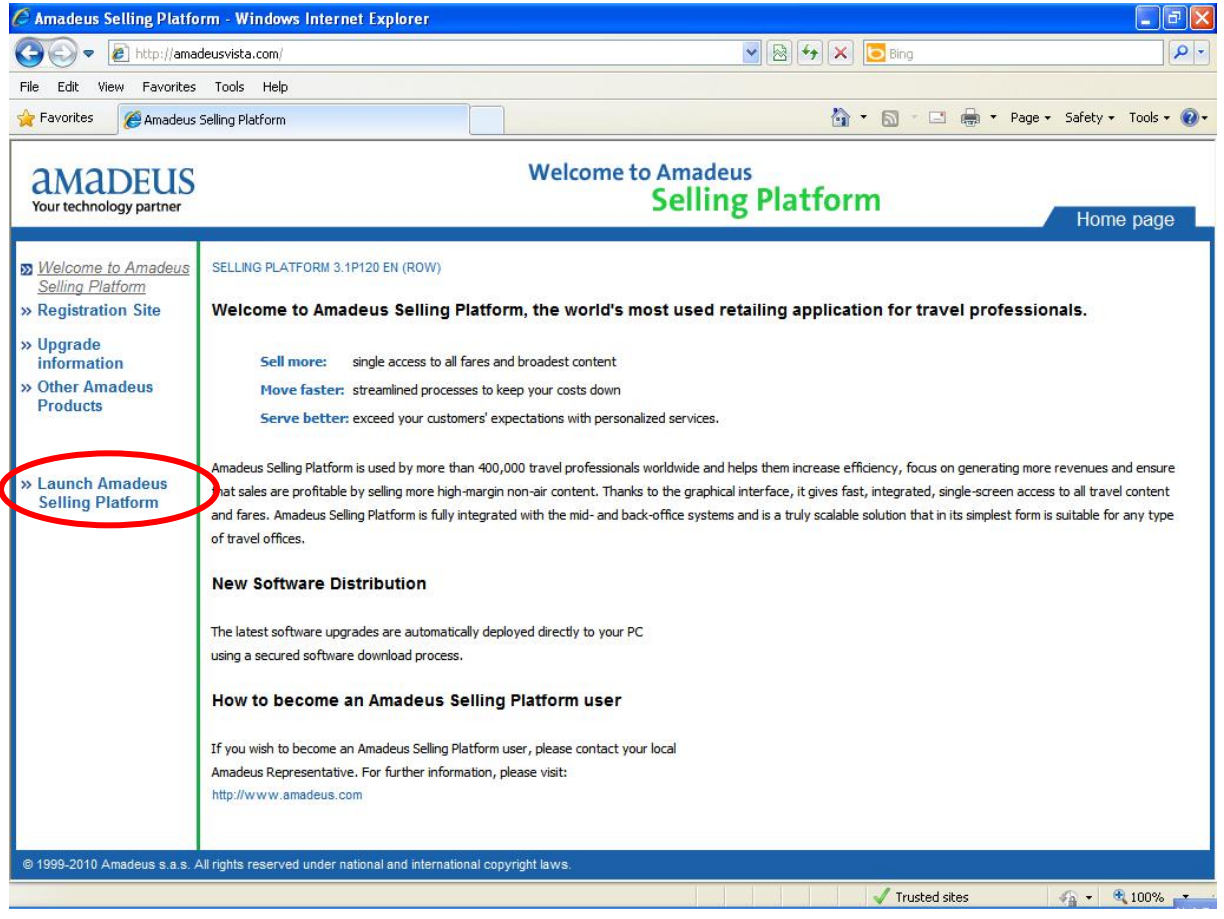

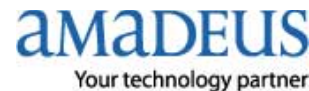

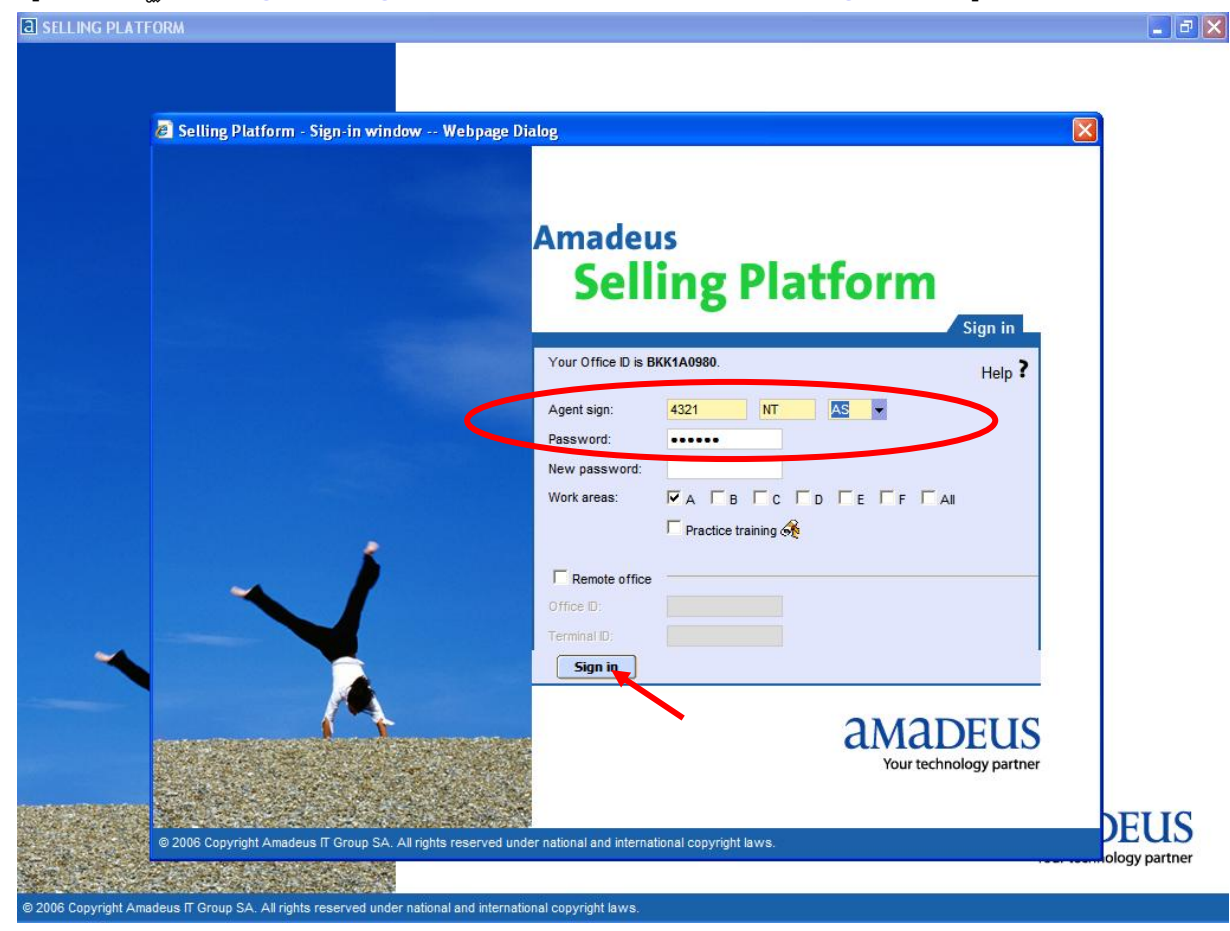

## รอสักครู่ จะปรากฏให้ใส่ Agent Sign และ Password แล้ว Click Sign in ดังรูป

### รอสักครู่ แล้ว Click <mark>OK</mark>

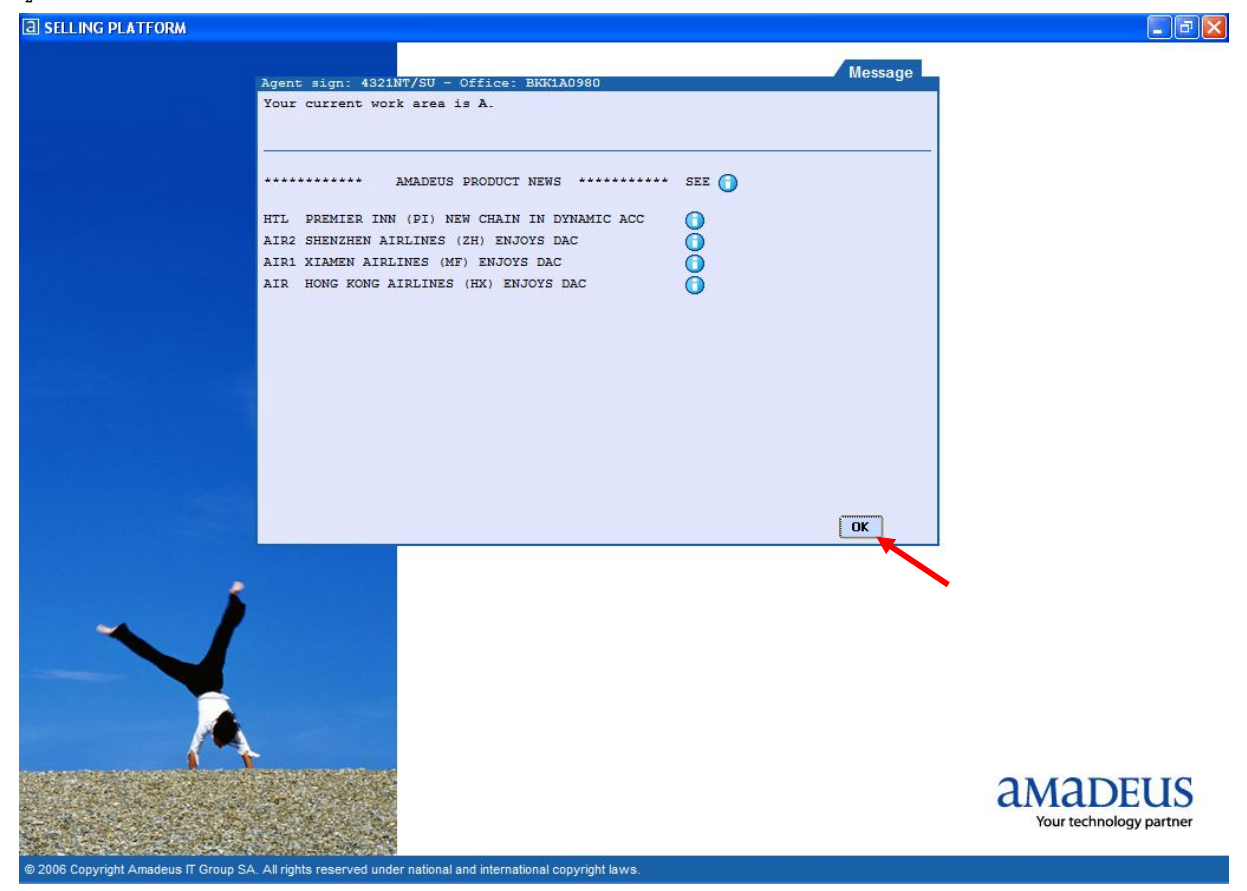

AMADEUS Your technology partner

## จะเข้าหน้าใช้งาน Graphic Page

| Window                                            | 9 1 E                                | FORM                       |                                                                            |              |                   |            |                 |            |                       |                             |                                |                |                   |                  |            |
|---------------------------------------------------|--------------------------------------|----------------------------|----------------------------------------------------------------------------|--------------|-------------------|------------|-----------------|------------|-----------------------|-----------------------------|--------------------------------|----------------|-------------------|------------------|------------|
|                                                   | Config                               | 🖉 🚯 🛛                      | Help <b>?</b>                                                              |              |                   |            |                 |            |                       |                             |                                |                |                   |                  |            |
|                                                   |                                      |                            |                                                                            | <u> </u> ₽   |                   |            |                 | 9          | <b>8</b>              | ×                           |                                | 83             | 1                 | 11               | 1          |
| Open                                              | PNR                                  | rom profile                | _ Open                                                                     | Cla          | aim               |            |                 |            |                       |                             |                                |                |                   |                  |            |
| open                                              |                                      | ⊿                          |                                                                            |              |                   |            |                 |            |                       |                             |                                |                |                   |                  |            |
| By name<br>By record                              | locator                              |                            | Last name                                                                  |              |                   |            |                 | First name |                       | Of                          | fice ID BKK1A                  | 0980           |                   |                  |            |
| By service<br>By freque                           | e<br>nt flyer                        |                            | Service                                                                    | 👻 Airli      | ne/Provider       |            |                 | In date    |                       | Ou                          | t date                         |                |                   |                  |            |
| <ul> <li>By account</li> <li>By custom</li> </ul> | ner profile                          |                            | Г                                                                          | Active segme | ent only          | Associated | cross refere    | ence       |                       |                             |                                |                |                   |                  |            |
|                                                   |                                      |                            |                                                                            |              |                   |            |                 |            |                       |                             |                                |                |                   |                  | Send       |
|                                                   |                                      |                            |                                                                            |              |                   |            |                 |            |                       |                             |                                |                |                   |                  |            |
|                                                   |                                      |                            |                                                                            |              |                   |            |                 |            |                       |                             |                                |                |                   |                  |            |
| A                                                 | ▲ [I                                 | В                          | ▲ C                                                                        | •            | D                 | ▲ E        |                 | ▲ F        |                       |                             |                                |                |                   | Offic            | e: BKK1    |
|                                                   |                                      |                            |                                                                            |              |                   |            |                 |            |                       |                             |                                |                |                   |                  |            |
|                                                   | າະ                                   | 2 <sup>y</sup>             | Com                                                                        |              | J Daa             | າະ         |                 | tal        | 2                     |                             |                                |                |                   |                  |            |
| (U) (1) (1)                                       | 1, r. 1, 1,                          | านหนา                      |                                                                            | mano         | i Pag             | e in       | CIICK           | lad        | -0                    |                             |                                |                |                   |                  |            |
|                                                   | IC DLAT                              | FORM                       |                                                                            |              |                   |            |                 |            |                       |                             |                                |                |                   |                  |            |
|                                                   | G PLA I                              | 100 B-1                    |                                                                            |              | a l               |            | <b>a</b>        |            | <b>S</b>              | ×9                          | , 9                            |                | 67                |                  | ħal        |
| a sellin<br>Window                                | Config                               |                            | Help<br>?                                                                  | 52           | 200               | KIA I      | <u>v</u>        |            | 1 200                 |                             | 5                              |                |                   |                  |            |
| Comman                                            | Config                               | Command Pa                 | Help<br>P<br>G<br>G<br>G<br>G<br>G<br>G<br>G<br>G<br>G<br>G<br>G<br>G<br>G | <b>X</b>     |                   |            |                 |            |                       |                             | 5 🗶 🤞                          | S 📕 🚍          |                   | A) 🖵             |            |
| Comman                                            | Config<br>Config<br>Id page          | Command Pa                 | Help<br>?<br>@                                                             |              | Scripts           | QT QD      | +SMS            |            | utorefund             | Public<br>Public            | smart keys                     | Office s       | smart keys        | ん)<br>D<br>My sm | nart key   |
| a SELLIN<br>Window<br>Comman<br>ET                | Config<br>Config<br>Id page<br>ER R1 | Command Par<br>T IG        |                                                                            |              | Scripts           | QD QD      | +SMS<br>] QII ] | QI QU      | Utorefund             | Public<br>Public<br>P ARNK  | smart keys<br>FXX HE/          | Office :       | smart keys        | សា 🖸<br>Mysm     | nart key   |
| a sell in<br>Window<br>Comman<br>ET E             | Config<br>Id page                    | Command Par<br>T IG        |                                                                            |              | Scripts           | QT QD      | +SMS<br>QN      | QI QU      | utorefund             | Public<br>Public<br>PARNK   | S 💭 🦂<br>smart keys<br>FXX HE/ | Office :<br>RH | smart keys        | கி பி<br>My sm   | nart key   |
| SELLIN<br>Window<br>Comman<br>ET T                | Config<br>Ind page                   | Command Par<br>T IG (      |                                                                            | XI MI        | Scripts           | DO TO      | +SMS<br>01      | 01 QU      | utorefund             | Public                      | smart keys                     | Offices        | smart keys        | 원 🗘<br>My sm     | art key    |
| ET                                                | Config<br>Id page                    | Command Par<br>T IG        |                                                                            | XI MI        | Scripts           | QT QD      | +SMS<br>ON      | QI QU      | utorefund<br>RL A     | Public<br>Public<br>P ARIIK | S 🐌 🤞                          | Offices        | smart keys        | 乱<br>My sm       | nart key   |
| a SELLIN<br>Window<br>Comman<br>ET                | Config<br>Id page                    | δ S                        | Help                                                                       | XI MI        | Scripts           | OD TO      | +SMS<br>01      | oi OU      | RL AF                 | Public<br>Public<br>PARIIK  | S 🐌 🦂                          | Office :       | smart keys<br>TTP | A D              | art key    |
| a SELLIN<br>Window<br>Comman<br>ET T              | Config<br>Id page                    | Command Pa                 |                                                                            | XI MI        | Scripts           | OD OD      | +SMS            | OI OU      | RL A                  | P ARJIK                     | S III Keys                     | Office :       | mart keys         | A D<br>Mysm      | hart key   |
| a sellin<br>Window<br>Comman<br>ET T              | Config<br>Id page<br>Id page         | δ S<br>Conmand Pa<br>T IG  |                                                                            | XI MI        | Scripts           | 00 00      | +SMS            | QU QU      | et utorefund<br>RL AI | P ARIK                      | 🖞 🐌 🦂                          | Office :       | TTP               | A D<br>My sm     | nart key   |
| SELLIN<br>Window<br>Comman<br>ET T<br>>           | Config<br>Ind page<br>ER R           | Command Par<br>T IG        |                                                                            | XI MI        | Scripts<br>D MU ( | OT OD      | +SMS<br>OII     | 01 0U      | utorefund<br>RL AI    | Public<br>P ARJIK           | S 🕭 🔏                          | Office (       | TTP               | 紀<br>My sm       | iart key   |
| 3 SELLIN<br>Window<br>Comman<br>ET                | Config<br>Ind page                   | Command Pa<br>T IG         |                                                                            | XI MI        | Scripts           | 00 TO      | +SMS            | 01 OU      | Utorefund<br>RL AI    | Public                      | S Text                         | Office :       | mart keys<br>TTP  | A<br>My sm       | nart key   |
| Comman<br>ET T                                    | Config<br>id page<br>ER R1           | E E Command Par<br>T HG Ω  |                                                                            | XI MI        | Scripts<br>D MU ( | 0T 00      | +SMS<br>OI      | 01 OU      | Utorefund<br>RL AI    | P ARNIK                     | S 🕭 🤞                          | Office :       | mart keys<br>TTP  | A Cu<br>My sm    | i 🥭        |
| SELLIN Window Comman ET T                         | Config<br>Ind page<br>ER R1          | Command Par<br>T 16        |                                                                            | XI MI        | Scripts<br>D MU ( | 0T 0D      | +SMS            | 01 OU      | Utorefund<br>RL AI    | Public                      | S 🕭 🔏                          | Confice (      | TTP               | A<br>My sm       | i 🥭        |
| 3 SELLIN<br>Window<br>Comman<br>ET T              | Config<br>d page<br>ER R1            | E S                        |                                                                            | XI MI        | Scripts           | 00 TO      | +SMS            | 01 OU      | Utorefund<br>RL AI    | P ARNK                      | S 🐌 🔏                          | Office (       | mart keys<br>TTP  | A<br>My srr      | l 🥭        |
| Comman<br>ET                                      | Config<br>id page<br>ER R1           | δ S<br>Command Par<br>T HG |                                                                            | XI MI        | Scripts           | OT OD      | +SMS<br>OI      | 01 0U      | Utorefund<br>RL AI    | Public                      | S 🕭 🄏                          | Office (       | mart keys<br>TTP  | A Constant       | l 🥭        |
| a SELLIN<br>Window<br>Comman<br>ET                | Config<br>Ind page<br>ER R1          | Command Pa<br>T IG         |                                                                            | XI MI        | Scripts           | OT OD      | +SMS            | 01 OU      | Utorefund<br>RL AI    | Public<br>P (ARJIK)         | S 🕭 🔏                          | Office (       | TTP               | AT CT            | i art keyr |
| SELLIN<br>Window<br>Comman<br>ET                  | Config<br>Id page<br>ER R1           | E S                        |                                                                            | XI MI        | Scripts<br>D MU ( | OT OD      | +SMS            | oi ou      | Utorefund<br>RL AI    | Public<br>P ARNIK           | S Text                         | Office (       | TTP               | A C              | Lart keys  |

(Update on 30 JUL 2010 by NT)

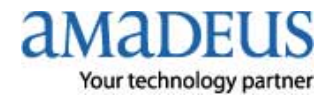